# bugku 不好用的CE WriteUp

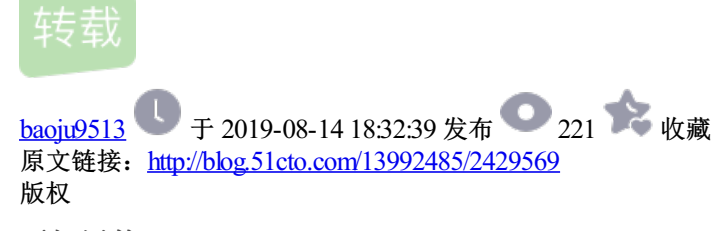

## 不好用的CE

|      |                          | ^            |
|------|--------------------------|--------------|
| 用的ce |                          |              |
| 150  |                          |              |
|      |                          |              |
|      |                          |              |
|      |                          |              |
|      | Submit                   | 1            |
|      | <sup>:</sup> 用的ce<br>150 | ·用的ce<br>150 |

这题有好多种解法,我会一个个解释。

只用OD

只用CE

CE+OD

下载文件

| 工程1   | ×              |
|-------|----------------|
| 点击一万次 | 欠有flag         |
|       |                |
|       | 備定<br>0510F0博客 |

| S. Form1 |     |              | ×  |
|----------|-----|--------------|----|
| Label1   |     |              |    |
|          |     |              |    |
|          |     |              |    |
|          |     | Command<br>1 |    |
|          | @51 | сто          | 博客 |

点两下试试

| S. Form1 | - 🗆 ×         |
|----------|---------------|
| 3        |               |
|          |               |
|          |               |
|          | [Command<br>1 |
|          | @51CTO博客      |

## 无壳

| 些 PEID v0     | .95                      |           |                |      |
|---------------|--------------------------|-----------|----------------|------|
| 文件: C:\V      | isers\dell\Desktop\工程4   | exe       |                | 105  |
| λ <b>0</b> ₫: | 00001128                 | #P 12:    | text           |      |
| 文件编移:         | 00001108                 | 首字节:      | 68, 60, 13, 40 |      |
| 连接器版本         | 6.0                      | 子系统       | Win32 GM       |      |
| PESaiffer:    | ticrosoft Visual Basic   | v5.0/v6.0 |                |      |
| PEIDOSCAN:    | ticrosoft Visual Basic ( | 5.0/6.0   |                |      |
| 多文件扫描         | 単位) 直看进程(T)              | alle.     | POTO           | 1500 |
| ☑ 总在最新        | (3) 违项(0)                | 1 XFG     | ドービジ           | E.=L |

## 1.只用OD

只用OD我只想出两种办法,虽然只是下断点的方式不同,但也代表了不同的思路。

一、第一种是最直接的也是最笨的,在搜索字符串里的所有内容都下断点,这里幸好搜索的字符串不是很多, 而且flag凑巧是直接存储在内存里的,所以可以使用。若没这么幸运的话就只能在提示的字符串"点击一万次有 flag"处下断点,一点点的往上翻代码了。

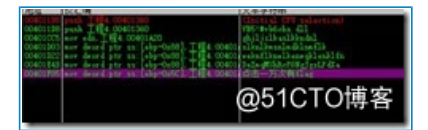

二、我们知道了这个程序使用VB写的,且会弹出一个对话框,对话框在VB理常用的函数为rtcMsgBox,可以用 ODB的插件来自动下断点,

| BP P VB Notepa                                                                               | ed Calc    | Folder                                                     | CHD                                                             | Exit                                                                     |                                                           |                                            |           |
|----------------------------------------------------------------------------------------------|------------|------------------------------------------------------------|-----------------------------------------------------------------|--------------------------------------------------------------------------|-----------------------------------------------------------|--------------------------------------------|-----------|
| Messages and Windows<br>BP rtcMsgBox                                                         | (D) 版      | 1132、使5<br>年(P) 造                                          | e - 王M<br>項(T)                                                  | 至4]<br>慶□(W)                                                             | 420                                                       | H) [+]                                     | 快速期       |
| BP _vbaNew2                                                                                  |            | <u>•</u> ]•                                                | 1                                                               | 1                                                                        | 1                                                         | l e m                                      | tw        |
| Comparison<br>BP_vbalvarCat<br>BP_vbalvarCmpEq<br>BP_vbalvarTextCmpEq<br>BP_vbalvarTextCmpEq | FFFFF      | call<br>add b<br>add b<br>add b<br>xor b<br>add b<br>cnp b | <pre>sinp<br/>yte<br/>yte<br/>yte<br/>yte<br/>yte<br/>yte</pre> | AHSUBU<br>otr ds:<br>otr ds:<br>otr ds:<br>otr ds:<br>otr ds:<br>otr ds: | 360<br>H60.#<br>[eax]<br>[eax]<br>[eax]<br>[eax]<br>[eax] | ThunRTI<br>,al<br>,al<br>,al<br>,al<br>,al | Hain_1    |
| BP_vballarTatEq<br>BP_vballarCat<br>BP_vballarCat<br>BP_vballarCap<br>BP_vballarCanp         | B<br>24CBF | add b<br>add b<br>add b<br>sub d<br>xor c<br>jas si        | ute p<br>ute p<br>dx<br>uord<br>ax, 0:<br>hort                  | ptr ds:<br>ptr ds:<br>ptr ds:<br>c0F4C02<br>IP4.                         | [eax]<br>[eax]<br>[eax]<br>[ebx<br>80<br>00401            | .al<br>.al<br>.al                          | ,ebp      |
| BP_vbaStrCompVar<br>BP_vbaStrCopy<br>BP_vbaStrTextCopp                                       |            | xor o<br>test<br>add b<br>add b<br>add b<br>add b          | 6                                                               | 0510                                                                     | (eax)                                                     | - 8×23 ]<br>.a1<br>〇博                      | .esi<br>客 |

只用OD第一种办法:在每一处字符串下断点,这里我们就只在可疑字符串下断点了

即第3、4、5、6、7行

| /G/G 1000.00                                                                                                    | 1天生生物中                                                                                                    |
|----------------------------------------------------------------------------------------------------|----------------------------------------------------------------------------------------------------|
| 0040108 park 1 484, 00401300                                                                                                    | Chiefes CPF redections                                                                                                    |
| 00401120 push [] H[4 00401200                                                                                                    | (35/8/books) (31)                                                                                                    |
| 00400005 err +6: 184 00401A20                                                                                                    | dilicit addredal                                                                                                    |
| 00401100 nov deard ptr an. [shp-0al                                                                                                    | 10]. THE COMOUNT ALEAL AND A DESCRIPTION OF A DESCRIPTION OF A DESCRIPTION |
| 004011222 any deard ptr is: [shp=0at                                                                                                    | [0]4.00400[eebsflbmslbenegblesblfn                                                                                                    |
| 00401843 ere deurd ptr un [ebp-0al                                                                                                    | [0] 工程4.00401[142+#IMA/0841441444                                                                                                    |
| 100401705 size desed ptr as [shp-0s]                                                                                                    | C1)工程4:004011点击—万次有4142                                                                                                    |
| A DESCRIPTION OF THE REAL PROPERTY OF THE REAL PROPERTY OF THE REAL PROP |                                                                                                    |
|                                                                                                    |                                                                                                    |
|                                                                                                    |                                                                                                    |
|                                                                                                    | <u></u>                                                                                                    |
|                                                                                                    | Gererent H                                                                                                    |

首先断在了最后一条,

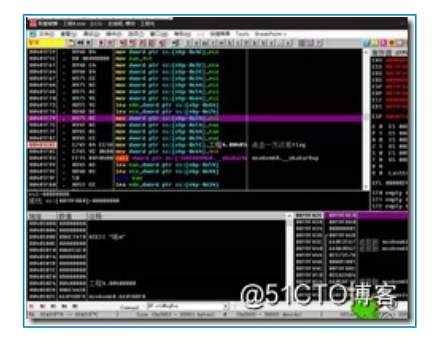

看起来是在初始化变量,F9继续运行

| 工程1                                   | ×              |
|---------------------------------------|----------------|
| 点击一万次有fla                             | g              |
| · · · · · · · · · · · · · · · · · · · | # <b>1</b> 0博客 |

跳出对话框,单击确定继续程序

| S. Form1 |   |              | ×  |
|----------|---|--------------|----|
| Label1   |   |              |    |
|          |   |              |    |
|          |   |              |    |
|          |   | Command<br>1 |    |
|          | 0 | 51CTC        | 博客 |

点击后触发断点,

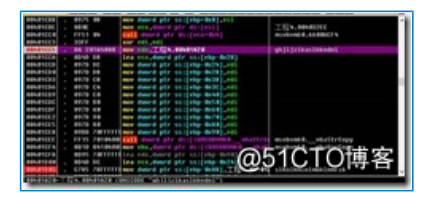

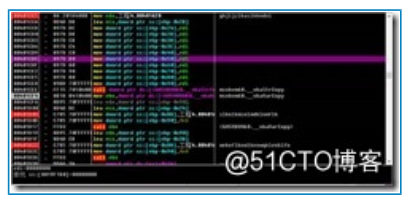

这三个可疑的字符串在一起,但是其上并没有大跳转,甚至根本没有跳转,那最后一个可疑字符串就更可疑 了,继续F9运行程序,程序并没有断在最后一个字符串处,说明这个字符串很有可能就是达到条件(点击一万次) 后才会出现的字符串,

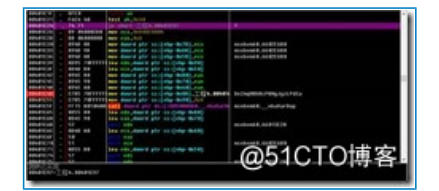

这个字符串上面还有一个大跳转,那这个字符串就很有可能是flag了,或者flag相关的字符串,我们把这个大跳转nop掉,看看会出现什么

| S Form1      | -          |            | ×         |
|--------------|------------|------------|-----------|
| 2            |            |            |           |
| 工程1          | ×          |            |           |
| De7meMUbDe00 |            | 1          |           |
| DezmqMUNKCPa | NgJgzLPaxa | mmand<br>1 |           |
| ]            | 補定         | LOTC.      | lait cite |
| -            | ලා ව.      | IC IO      | 傳答        |

#### DeZmqMUhRcP8NgJgzLPdXa

这题最坑的地方也就是这个字符串就出现了,之前做这个题也是断在这里,直到最近出了Writeup才知道,这个 看起来像base64的字符串其实是他的远亲,base58

我们都知道base64的范围是 数字(10)+大小写字母(26\*2=52)+两个特殊字符(+,/)

而base58是剔除了容易被人误识别的数字0,L的小写,i的大写和o的大写,还有两个特殊字符(+,/)

| 0.0=+                   | - A B 405 |
|-------------------------|-----------|
| <b>9.976</b><br>年度去污扰   |           |
| 立即始的。                   |           |
| 708                     |           |
| De7moMUNRcP8No.kort.PdX |           |
|                         |           |
|                         |           |
|                         |           |
|                         |           |
|                         |           |
|                         | 110       |
|                         | 198       |
| 150000M                 |           |

得到flag

只用OD第二种方法,利用OD的插件,在rtcMsgBox下断点,F9运行程序,被断下

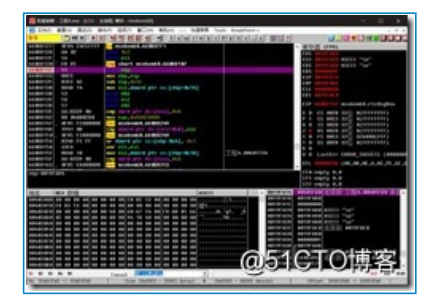

这个地方已经不属于程序的领空了,这里是VB调用的库的领空,在这个位置我们在栈里可以找到程序调用函数 的地址,在其上回车以回到程序领空

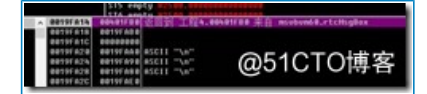

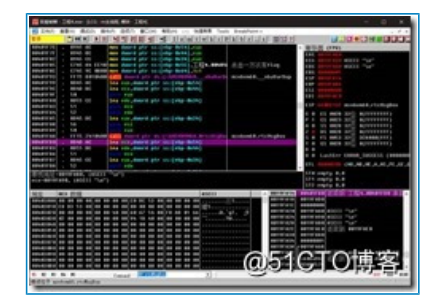

然后我们就可以苦哈哈地慢慢往上翻代码了,这个下断点的方式适合在没有明确的提示字符串的时候使用,在 有提示字符串的时候还是用字符串来查找比较方便。

CE+OD

打开程序,CE附加程序,

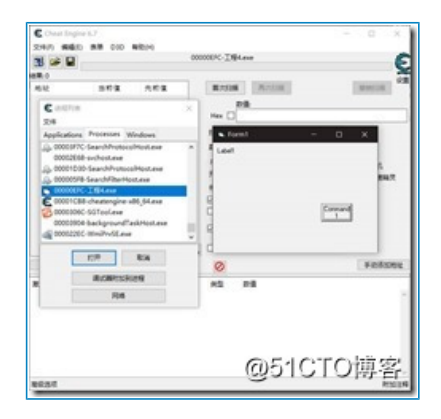

这里我们不知道这个变化的数字的类型,虽然看起来很像整型

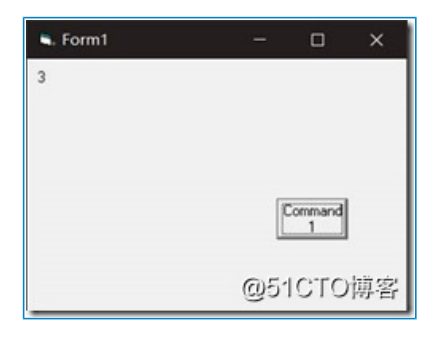

所以我们设置扫描类型为未知的初始值,点击首次扫描

| 22(A):   |                  |
|----------|------------------|
| Hex 🗌    |                  |
| 扫描类型未知的  | 的初始值 🗸 🗌         |
| 政道典型 精确类 | 200              |
| 内存扫描值小子  | f                |
| 开始 值介引   | F两者之间            |
| 停止       | /*************** |
| 「可写      | ■可执行             |

然后点击按钮,变化一下数值

| S. Form1 |    |              | ×  |
|----------|----|--------------|----|
| 4        |    |              |    |
|          |    |              |    |
|          |    |              |    |
|          | [  | Command<br>1 |    |
|          | @5 | 1010         | 博客 |

# 再用CE搜索变化的数值

| 3 -   |     |             | 00000070-184.exe                                                                                                    |         |
|-------|-----|-------------|----------------------------------------------------------------------------------------------------|---------|
| 16.92 | 364 | AR <b>B</b> | Repuis Accus                                                                                                    | (award) |
|       |     |             | 10年5日 2002年4     10月1日 2015年5日     10月1日 2015年5日     10月1日     10月1日 |         |
|       |     |             | . @510                                                                                                    | 「TO博客   |

## 点击再次扫描

| 地址       | 治疗谋        | 先桁谋       | ^   | 制的扫描        | 再次扫描      |
|----------|------------|-----------|-----|-------------|-----------|
| 0002001C | 216        | 216       | -   |             |           |
| 00020020 | 113        | 113       |     |             |           |
| 0002012C | 917523     | 917523    |     |             |           |
| 00020130 | 12         | 12        |     | 日接角型 京政(    | and line  |
| 000207E0 | 198        | 198       |     | -           |           |
| 00020090 | 190        | 198       |     | D202 471    |           |
| 00020098 | 20         | 28        |     | 内存归属选项      |           |
| 00098308 | 1701764    | 1701764   |     | 7710        | 000000000 |
| 00098380 | 1701780    | 1701780   |     | 10.1        |           |
| 00098688 | 3439400594 | 343940055 |     | The second  | /11111111 |
| 00098870 | 1770942    | 1770962   |     | - 40 M      |           |
| 00098884 | 15293024   | 15293024  |     | 用时用只        |           |
| 00098894 | 1702016    | 1702016   |     | - Carner of | 1 2075    |
| 00058EA4 | 1701872    | 1701872   | 6   | 05101       | ()间空      |
| 00040000 | 1701808    | 1701858   | × 2 | 30101       | 117 EL    |

这样太慢了,我们可以用变动的数值和未变动的数值切换来不断搜索

最后剩了八个结果实在分辨不出来了

| 3 🛩 🖬                                                 |                                                  | 0                                                   | 0000070-工程4.eve                                        | E                    |
|-------------------------------------------------------|--------------------------------------------------|-----------------------------------------------------|--------------------------------------------------------|----------------------|
| MEAR<br>002201F5<br>0003E560<br>02512600              | 19.47 (g<br>2101625013<br>200425100<br>200425100 | A.R.R.<br>2019/224012<br>2014/127400<br>2014/127400 | 84208 R708                                             | RMOR 03              |
| 0252004<br>0255800<br>0200204<br>02040204<br>02040204 | 62<br>677126400<br>250<br>260<br>132079          | 42<br>47710400<br>250<br>240<br>132079              | 1000 1000<br>1000 100<br>1000 100<br>100<br>100<br>100 | <br>Pressent<br>汀O博客 |

不过这就够了,我们也不需要知道那么细致,随便选一个,双击,拉到下面的界面里,右键他选择 找出是什么 改写了这个地址

| (4) MG1 | 89428          | Del    |                  |              |
|---------|----------------|--------|------------------|--------------|
| 0 40 1  | 教師記録           |        | Silese           |              |
|         | 刘清相关内容区域       | Chi+B  |                  |              |
| 67      | 反正确此内存区域       | Ctrl+D | and Descention   | Concession 1 |
| 10      | 面形神符号的         |        | A-703            | RANDOW       |
| COT SAL | 以十六进制整须        |        |                  |              |
| 520000  | <b>第次的</b> 色   |        | - torn the       |              |
| 50004   | RENA           | Cel+H  | a second v       |              |
| 00204   | 设置/更改下拉利表录     |        |                  |              |
| 00228   | 和2,%和古中的地址     | Space  |                  |              |
| HCH     | SIG BHINGS     |        | ND.              | C MLANG      |
|         | 21210020100000 |        |                  | 口戶自己透明代      |
|         | 的出版什么这样了这个物理   | 15     | Trenentrerentner |              |
|         | 我出展什么就写了这个物理   | 16     | × 836.0          |              |
|         | Walks Walkson  |        | 142              |              |
|         | daman.ca       |        | 108 4 205        |              |
|         | and an an      |        | 8008             |              |
|         | 80             | CM+X   | 10.000           |              |
| PEAR    | 84             | CMI+C  |                  | sind con     |
|         | NIM            | CH+V   | OF JOSTO         | lait ette    |
| 192     | 0295           |        | Lenn C C         | 1111         |

| TRIMINICAL | N 0022C1F0                                     |          |
|------------|------------------------------------------------|----------|
| 计数         | 推夺                                             | 818      |
|            | 74001947 - C7 01 00000000 - mov Jackj.00000000 | 27.6CMEF |
|            |                                                | Autorian |
|            |                                                | 1103.0   |
|            |                                                |          |
|            |                                                |          |
|            |                                                |          |
|            |                                                |          |
|            |                                                |          |
|            |                                                |          |
|            |                                                |          |
|            |                                                |          |
|            | @51CT                                          | D博客      |
|            | <b>U</b> ,                                     |          |

注意像这样的,地址特别大的,一定不是程序的代码,这个是程序调用的库的地址

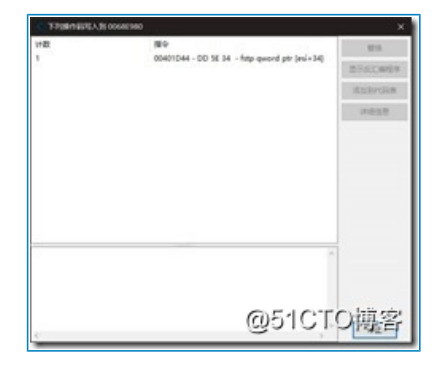

像这样40打头的才是程序的代码,具体要看程序的PE头里定义的基地址,一般为400000。

然后我们就可以记住这个地址,用OD打开程序,到这个地址看看,CE也可以看,但是很多操作不方便

| -                                                                                                    |                       | -       |                                                                                                    |   |
|----------------------------------------------------------------------------------------------------|-----------------------|---------|----------------------------------------------------------------------------------------------------|---|
| Concerning and                                                                                                    | Contraction Inc.      | -       | and all the                                                                                                    |   |
| Witness That                                                                                                    | 0498                  | Baller  |                                                                                                    |   |
| TRAnsitian                                                                                                    | 48.00                 | test.   | 425 15                                                                                                    |   |
| Witness Title                                                                                                    | Drief, Michaeler      | -       | TRiam-WR                                                                                                    |   |
| THE CONTRACTOR OF                                                                                                    | IN AT ACCOUNTS.       | -       | dend in the allowed and                                                                                                    |   |
| THINK                                                                                                    |                       |         | and in the second of                                                                                                    |   |
| THE COLUMN                                                                                                    | 10.00                 | -       | an late all                                                                                                    |   |
| 100000000000000000000000000000000000000                                                                                                    |                       | -       |                                                                                                    |   |
| Verse- ore                                                                                                    | and the second second | -       | and the second second s |   |
| Tabras - 194                                                                                                    | In the Statements     | -       | week to Distance (0.0 - received)                                                                                                    |   |
| TRANS-1062                                                                                                    | 00.46.94              | **      | Bend M. Jers (M                                                                                                    |   |
| D84##~1048                                                                                                    | #3 X0-00304000 00     | -       | dword ph ([]8.xxx+1001,00 (0000000)                                                                                                    |   |
|                                                                                                    |                       |         | accordinates                                                                                                    |   |
| SP.R.S. Milania                                                                                                    |                       | 5-7 Hz  |                                                                                                    |   |
| MAL                                                                                                    | 1 De 100 De 27 00 100 | 10.10.1 | C 10 18 19 10 11 12 13 18 18 18 17 HILDHARTSHARTSHARTSLEDHERT                                                                                                    |   |
|                                                                                                    |                       |         |                                                                                                    |   |
|                                                                                                    |                       |         | to be do not be the set on PD AA for the concentration As the set                                                                                                    |   |
|                                                                                                    |                       | -       | IN THE REP OF THE THE PART OF THE PART OF CONTAINED A CONTAINED AND A CONTAINED AND A CONTAINTE AND A CONTAINED AND A CONTAINED AND A CONTAINED AND A CONTAINE |   |
|                                                                                                    |                       |         | IN MA WE WE WE WE WE WE WE WE WE WE WE WARDLING CONTRACTORS                                                                                                    |   |
|                                                                                                    |                       |         |                                                                                                    |   |
| Dellacat un en ob el<br>Dellacet un el ob el<br>Dellacet un el ob el                                                                                                    |                       |         | NO DE NE NE DE DE DE NE DE DE DE DE DE DE DE DE DE DE DE DE DE                                                                                                    |   |
|                                                                                                    |                       | 10 10 1 |                                                                                                    | 1 |
|                                                                                                    |                       |         |                                                                                                    | 1 |
|                                                                                                    |                       |         |                                                                                                    | ľ |
|                                                                                                    |                       |         | の<br>Sel<br>CTC<br>地<br>湾<br>常                                                                                                    |   |
| 10410108         10         10         10         10         10         10         10         10         10         10         10         10         10         10         10         10         10         10         10         10         10         10         10         10         10         10         10         10         10         10         10         10         10         10         10         10         10         10         10         10         10         10         10         10         10         10         10         10         10         10         10         10         10         10         10         10         10         10         10         10         10         10         10         10         10         10         10         10         10         10         10         10         10         10         10         10         10         10         10         10         10         10         10         10         10         10         10         10         10         10         10         10         10         10         10         10         10         10         10         10         < |                       |         | oriorobir                                                                                                    |   |

毕竟不是专门用来调试程序的应用。

我们用OD附加到进程上,

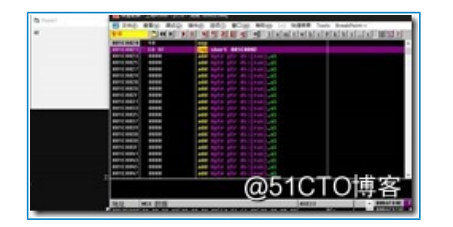

ctrl+g 到401D44看看

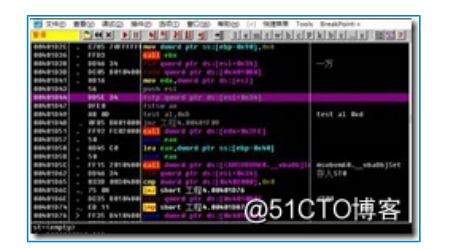

距离我们第一次找到的关键跳转也很近,

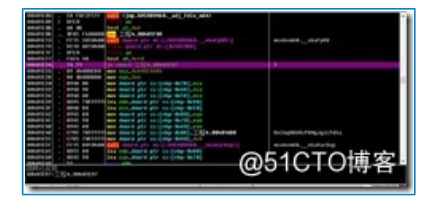

这之间有大量的棕色的浮点数运算,而关键跳转之后再无浮点运算,所以这可能就是算法部分,这次我们仔细 分析下算法部分,

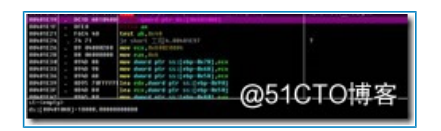

这里可以说是算法部分最重要的四条代码了,从0x4010A8存储的10000就能看出来,在我解释浮点助记符之前,我要先解释一下浮点运算:

在包含浮点运算的处理器里,有8个寄存器,分别是ST0-ST7,他们通过浮点助记符来进行浮点运算,他们的使用方法与栈很类似,存储的顺序从ST0开始到ST7,常用的浮点助记符有:

fld 相当于push fstp 相当于pop fadd 相当于add fsub 相当于sub fdiv 相当于div fmul 相当于mul fstsw 把状态寄存器存入寄存器里 fcomp 相当于cmp

再具体点的用法我会在用的时候解释,现在在最开始的浮点运算处下断点

| <ul> <li>CHARTER DESTRICT</li> </ul>                                                                                                    | <ul> <li>Marketatetatetatetatetatetatetatetatetateta</li></ul>                                                                                                    |                                        |
|----------------------------------------------------------------------------------------------------|----------------------------------------------------------------------------------------------------|----------------------------------------|
| search . and as her deard ply the                                                                                                    | eta ministreti                                                                                                    |                                        |
| Realized a state for the found play to                                                                                                    | The Book Lots                                                                                                    | and a statement                        |
| AND A DESCRIPTION OF THE PARTY OF THE PARTY  |                                                                                                    | 1000                                   |
|                                                                                                    |                                                                                                    | seals, state 1444                      |
| statistical sector in the sector descent sector                                                                                                    | COLUMN TWO IS NOT THE OWNER.                                                                                                    |                                        |
| name                                                                                                    | ALC: NO. OF TAXABLE AND ADDRESS OF TAXABLE ADDRESS OF TAXABLE ADDRESS | a line of the last in                  |
| NAMES OF A DAY OF A DAY OF A D | the boost states                                                                                                    |                                        |
| Respect . Alles                                                                                                    |                                                                                                    | tonit, statutation concernent, shall   |
| many and reversion on deard and                                                                                                    | 11 (Color & DOI)                                                                                                    |                                        |
| nations                                                                                                    | 111 map (8-18)                                                                                                    |                                        |
| national . Area representations desired pair and                                                                                                    | and month (1998) a sensition of the                                                                                                    | and Demokration many Longs (14)        |
| NATION CONTRACTOR AND DESCRIPTION.                                                                                                    | 100 8/10 /0.0                                                                                                    |                                        |
| REAL PROPERTY AND A DESCRIPTION OF A DESCRIPTION OF A DES |                                                                                                    | forest statisting                      |
| NAMES OF TAXABLE PARTY OF TAXABLE PARTY.                                                                                                    |                                                                                                    |                                        |
| station - stational - sound ply the                                                                                                    |                                                                                                    |                                        |
| MARGINE . MARA                                                                                                    |                                                                                                    | (*. ***E011                            |
| NAMES OF THE PARTY OF THE                                                                                                    |                                                                                                    |                                        |
| rate part in the part ply to                                                                                                    |                                                                                                    |                                        |
| and the second second                                                                                                    |                                                                                                    |                                        |
| and an and the second second s |                                                                                                    |                                        |
| subsection of the state of the state of the  |                                                                                                    |                                        |
| instantion of the local data and the local data and | OF                                                                                                    | 10TO H                                 |
| manifer and da lan and hand als                                                                                                    | (a)b'                                                                                                    | 1()))))()))()))())())())()())()())()() |
| CONTRACT INCOMENT. PROTOCOLS                                                                                                    | 1000                                                                                                    | IUIUHA                                 |

因为代码跨度有点大,我就不一一截图了,只把关键代码写下来

fld qword ptr ds:[esi+0x34]

把从[esi+0x34]存入ST0

fadd qword ptr ds:[0x4010B0]

0x4010B0是200.0,即ST0+=200.0

fstp qword ptr ds:[esi+0x34]

即[esi+0x34] = ST0

fstsw ax

把状态寄存器存入ax,周围并没有可以影响到状态寄存器的代码,所以忽略就行

fld qword ptr ds:[esi+0x34]

即ST0=[esi+0x34]

fdiv qword ptr ds:[0x4010B0]

即ST0/=200.0

fstp qword ptr ss:[esp]

即[esp]=ST0,这里存储的就是实际的点击数了

fclex

查了一下是叫做浮点检查错误清除,不会影响结果所以忽略

fld qword ptr ds:[esi+0x34]

即ST0=[esi+0x34],

fdiv qword ptr ds:[0x4010B0]

即ST0/=200.0

fcomp qword ptr ds:[0x4010A8]

即ST0与10000比较

fstsw ax

把状态寄存器存入ax

test ah,0x40

比对状态寄存器,

je 401e97

关键跳转

然后怎么改就看个人喜欢了,可以像上次一样直接nop掉关键跳转,也可以修改0x4010B0里的值来达到点一次 等于数次的效果,也可以直接修改0x4010A8里的值,让一万次变成1次。flag处理部分不再赘述。

后来我查了一下, test ah,0x40 比对的是状态寄存器的cf寄存器,即进位寄存器,所以他只会在从9999进位到 10000时触发,

只用CE:

运行程序,用CE附加上

由于我们已经知道了数值的类型为双浮点(双浮点数占八个字节,有效数字16位,之前的200.0可以数一下有效数字就知道了,即使不知道类型为双浮点也可以一个个试,通常数据存储类型只有4字节,单浮点,双浮点类型,偶尔也有单字节的布尔类型),我们设置扫描类型为未知的初始值,数值类型为双浮点搜索,

| 18 🕬 🖬<br>18.0 | l . |       | COURSE TREES      | E             |
|----------------|-----|-------|-------------------|---------------|
| 16.12          | 572 | A.0.8 | RADE RADE         | Breat 215     |
|                |     |       | ISING ASSISTER    | *             |
|                |     |       | DERS EAR          | w             |
|                |     |       | Pta 00000000      | OMARKA        |
|                |     |       | 844<br>844        | ¥85.9         |
|                |     |       | CHANNER BRIT      |               |
|                |     |       | Contract Contract | or out in the |

然后用 变动的数值/未变动的数值切换搜索,很快就搜索到了一个很扎眼的数值,除了这个2200都是后面跟了很 多个小数的双浮点数,然后用2200/11得到增量200,

| 3 🛩 🖬          |         | 0          | 0004FC8-IM4               | 418    |        |
|----------------|---------|------------|---------------------------|--------|--------|
| 1 <b>11</b> 18 |         |            |                           |        |        |
| MAR            | 当约谋     | 先町復 二      | RECER                     | 再大扫描   |        |
| 00039180       | 2.26139 | 2.24139    |                           |        |        |
| 00339170       | 3.06826 | 3.04824    |                           |        |        |
| 01038054       | 1.27335 | 1.27335    |                           |        |        |
| 00508410       | 2200    | 2200       | -                         |        | -      |
| 00508420       | 1.79014 | 1.79014    | <ul> <li>Form1</li> </ul> |        |        |
| 02420000       | 1.44314 | 1.44314    | 11                        |        |        |
| 02420004       | 1.49759 | 1.49759    |                           |        |        |
| 028431478      | 4.96804 | 4.94204    |                           |        |        |
| 02843HFC       | 4.12549 | 4.03549    |                           |        |        |
| 02843800       | 3.79242 | 3.79242    |                           |        |        |
| 62CF6200       | 8.09270 | 5.09278    |                           |        |        |
| 02071204       | 1.18575 | 1.10575    |                           | Con    | nand   |
| 02CF0224       | 4.00059 | 4.00059    |                           |        |        |
| 02091228       | 8.41790 | 8.40798    |                           |        |        |
| correction .   | 2.79431 | 3.74451. Y | Giv                       | SICTOR | 11 227 |

双击把他加入下面的界面,设置大小为1999800

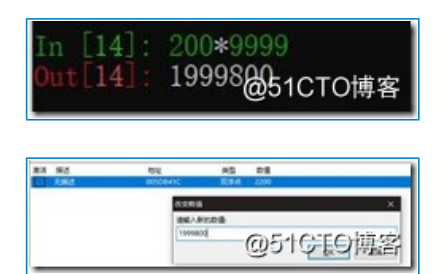

### 然后点击程序的按钮

| S Form1          | -       |            | ×  |
|------------------|---------|------------|----|
| 10000            |         |            |    |
|                  |         |            |    |
| 工程1              | ×       |            |    |
| DeZmqMUhRcP8NgJg | zLPdXa  | mmand<br>1 |    |
|                  | ₩= @\$1 | стс        | 博客 |

就从11变成了100000,从而得到flag

当然,如果我们知道了增量为200,也可以直接搜索200\*X

| HTE         NEE         PECENT         RECENT         PECENT         PECENT |                          |     |        | CONSC-TRAN |         | 9             |
|----------------------------------------------------------------------------------------------------|--------------------------|-----|--------|------------|---------|---------------|
| BB         Dist                                                                                                    | 542                      | 352 | 102    | RECORD     | #17310# | ROWI26        |
|                                                                                                    | 1989155                  | 211 | 200    | 20         |         |               |
|                                                                                                    | <ul> <li>Form</li> </ul> | 1   | - 0    | × INNO NO  | AD18    | ~ ONet        |
|                                                                                                    | 1                        |     |        | 1845       | 1.7     | 0.001/00/0    |
|                                                                                                    |                          |     |        | MIRES      | E       | 0.41,650      |
|                                                                                                    |                          |     |        |            |         |               |
|                                                                                                    |                          |     | Consel | 114        |         | 105/7 DRADAWT |
| OF ICT OF                                                                                                    |                          |     |        | 20082      |         | 10000000      |
| CONTROL TO THE STATE                                                                                                    |                          |     |        | 94,8038    | 4 4000  |               |
| N === (000 10 10 円子)                                                                                                    |                          |     |        | Same       | 051C    | TO博           |